## 病院連絡票(2019年7月)エクセル版の使用方法

## 佐世保市薬剤師会

| E1 v i X v fx 佐世保共済病院 |                     |              |              |       |             |                 |      |                |       |     |      |                                 |                             |            |       |      |         |     |   |   |   |  |  |  |  |
|-----------------------|---------------------|--------------|--------------|-------|-------------|-----------------|------|----------------|-------|-----|------|---------------------------------|-----------------------------|------------|-------|------|---------|-----|---|---|---|--|--|--|--|
|                       | А                   | В            | С            | D     | E           | F               | -    | G              | H     | 1   | J    |                                 | K                           | L          | М     | Ν    | 0       | Ρ   | Q | R | S |  |  |  |  |
| 1                     |                     |              |              |       |             |                 | 佐t   | 世保             | 共泛    | 寎   | 院    |                                 |                             | <u></u> 雪防 | 建     | 格票   | -       | -   |   |   |   |  |  |  |  |
| 3                     |                     |              | FAX          | 受付明   | 時間          | : 平             | E    | ?時-            | - ? ' | ?時, | FA   | \X<br>者                         | 号                           | : 2 2      | 2 – 5 | 15   | 2 (薬;   | 剤部) |   |   |   |  |  |  |  |
| _                     | 137° ≣              | 衣出す          | ト<br>ス<br>油  | 紁内。   | <br>  フィー F | コを              | (+1+ | <del>,</del> t | 九内フ   | を記録 | ŧt I | 77                              | 531                         |            |       |      |         |     |   |   |   |  |  |  |  |
| э<br>-                | ~ ,                 |              |              |       |             |                 |      |                |       |     |      |                                 |                             |            |       |      |         |     |   |   |   |  |  |  |  |
| 7                     |                     | 1. 5         | <b>淀</b>     | 会報    | 会 報告 2 後 3  |                 |      |                |       |     |      |                                 | モ医                          | 医楽品发更報告    |       |      |         |     |   |   |   |  |  |  |  |
| 9                     |                     | 3. 🕯         | 副作用          | 報告    |             | 4. その他(質問, 要望等) |      |                |       |     |      |                                 |                             |            |       |      |         |     |   |   |   |  |  |  |  |
| 11                    |                     |              |              |       |             |                 |      |                |       |     |      | Ŀ                               | 連絡                          | 各日         | 令和    | 1年7) | ∃26E    | }   |   |   |   |  |  |  |  |
| 12<br>13              | EX.                 | 诊療科          |              |       |             |                 |      |                |       | 1   | ₹険   | 薬局                              | 名                           | テスト薬局      |       |      |         |     |   |   |   |  |  |  |  |
| 14<br>15              | 」                   |              |              |       |             |                 |      | 4              | 先生    |     |      | 蘔済                              | 们師:                         | 名          | 佐世    | ±保   |         |     |   |   |   |  |  |  |  |
| 16<br>17              | 。 患者氏名              |              |              |       | 様 安         |                 |      |                |       |     |      |                                 | 0956-12- <mark>3</mark> 456 |            |       |      |         |     |   |   |   |  |  |  |  |
| 18<br>19              | 3<br>患者ID           |              |              |       | ii          |                 |      |                |       |     |      | <sup>侈</sup> 険薬局<br>F \X番号 0956 |                             |            |       |      | 12-3456 |     |   |   |   |  |  |  |  |
| 20<br>21              | 0<br>生年月日           |              |              |       | 年 月         |                 |      |                | Β     | 処   | 方豸   | 観発行                             | 行日                          | 令和         | 11年7  |      |         |     |   |   |   |  |  |  |  |
| 23<br>24              | 3<br><sub>薬剤名</sub> |              |              |       |             |                 |      |                |       |     | •    |                                 |                             |            |       |      |         |     |   |   |   |  |  |  |  |
| 25                    |                     |              |              |       |             |                 |      |                |       |     |      |                                 |                             |            |       | 1    | -       |     |   |   |   |  |  |  |  |
| 26                    |                     |              |              |       |             |                 |      |                |       |     |      |                                 |                             |            |       | -    |         |     |   |   |   |  |  |  |  |
| 27                    |                     |              |              |       |             |                 |      |                |       |     |      |                                 |                             |            |       |      |         |     |   |   |   |  |  |  |  |
| 28                    | 幸                   | 3告内<br>エ 4 1 | セルに直接入力する場合は |       |             |                 |      |                |       |     |      |                                 |                             |            |       |      |         |     |   |   |   |  |  |  |  |
| 29                    | り または               |              |              |       | このシートで選択    |                 |      |                |       |     |      |                                 |                             |            |       |      |         |     |   |   |   |  |  |  |  |
| 30                    |                     |              |              |       |             |                 |      |                |       |     |      |                                 |                             |            |       |      |         |     |   |   |   |  |  |  |  |
| 32                    |                     |              |              |       |             |                 |      |                |       |     |      |                                 |                             |            |       |      |         |     |   |   |   |  |  |  |  |
| 33                    |                     |              |              | 🔻 💺 🐇 |             |                 |      |                |       |     |      |                                 |                             |            |       |      |         |     |   |   |   |  |  |  |  |
|                       | ( )}                |              | 連絡要          | 栗 (縦方 | 向入          | 力用)             | ì    | 連絡票            | (直接   | 入力  | 用)   | 粐                               | 院情                          | 報          | 薬局情   | 報    | 原本      | (+  | ) |   |   |  |  |  |  |
| 淮俌                    | 読了                  |              |              |       |             |                 |      |                |       |     |      |                                 |                             |            |       |      |         |     |   |   |   |  |  |  |  |

## 各セルに直接文字入力をする場合は、シート【連絡票(直接入力用)】を選択し、適宜入力。 病院名とFAX 番号、薬局名・薬剤師名・薬局電話&FAX 番号は それぞれシート【病院情報】、【薬局情報】に入力しておく。

(参考)

テンプレート型式で保存

【ファイル】→【名前を付けて保存】→【参照】→【ファイルの種類: Excel テンプレート(\*.xltx)】

(名前・保存場所は任意)

テンプレート形式の利点

・ファイルを保存するときは常に【名前を付けて保存】になるため、元のフォーマットを繰り返し使える。 ・テンプレート型式ファイルを開くと、医師名・個人名などが空白となっており、消す作業が不要。

## 縦方向入力の解説

| A1 • : × |                                          |                        |         | $\sqrt{-f_x}$ | 佐世保市総合图          |                    |       |         |                                    |                       |                  |                              |                          |        |              |              |         |        |
|----------|------------------------------------------|------------------------|---------|---------------|------------------|--------------------|-------|---------|------------------------------------|-----------------------|------------------|------------------------------|--------------------------|--------|--------------|--------------|---------|--------|
| A        |                                          |                        |         | B C D         |                  |                    |       |         | G                                  | н                     |                  | JK                           | L M                      | N      | O P          | Q            | R S     | τU     |
| 1        |                                          |                        |         |               |                  |                    |       |         |                                    | 佐世保                   | 市総合医             | 唇も                           | ンター                      | 病院     | 連絡票          |              |         |        |
| -        | ·<br>· 佐田四古総合国家 15.5                     |                        |         |               |                  |                    |       | E A VAS |                                    |                       | 0.1= 0           | 0.1±                         |                          |        |              | o (# 31177)  |         |        |
| 3        | <ol> <li>佐 匹 保 市 総 合 医 療 センター</li> </ol> |                        |         | ←病院名 リ        |                  |                    |       | FAXS    | 灵饤呀間;半白 ?呀-??時,FAX審考;??-?????(薬剤部) |                       |                  |                              |                          |        |              |              |         |        |
| 5        |                                          | _                      |         | 電話番号24-3      | 1515(病院代表)       |                    | 197 B | 核当す     | る連                                 | 絡内容に印を付け,太枠内を記載して下さい. |                  |                              |                          |        |              |              |         |        |
| 7        |                                          |                        | - \     | 1             |                  |                    |       |         | 1, 🕺                               | 絕義照                   | 会報告              |                              |                          | 2. 後発医 | 薬品類          | 的更報告         |         |        |
| 9        |                                          |                        |         | 【チェ로 의 18     | (ヨック内容に印を付ける     |                    |       |         | 3, 1                               | 」<br>削作用              | 報告               |                              |                          |        | 4. その他       | (質問          | , 要望等)  |        |
| 11       | 令和14                                     | 7月28日                  |         | 一海絡日          | 今日の日付から変更する場     | 合は入力 7/31,8/4など    |       |         |                                    |                       |                  |                              |                          |        | 連續           | 88           | 令和1年7.  | 128日   |
| 12       |                                          |                        |         |               |                  |                    |       |         | +                                  | ~                     | ±= π.            | EL TAL                       |                          |        | ~~~·         |              |         |        |
| 13       |                                          | ·///林                  |         | 一診療科名         | 00科 【科】まで人力      |                    |       | 1 13    | 源科                                 | 省                     | 整形:              | <u>ሃ</u> ኑ ሉት                |                          |        | 保険業质         | 54           | アス下導    | に同     |
| 14       | =                                        | +                      |         | . A0 ± 51     | 【たたけ小説】 モタのみ     |                    |       | ,       | in +− 17                           | ÷                     | =+ <b>5</b> ≙    | +                            | <u>н</u> 4               |        | * *10#       | 17           | /+//    | +± ≜7  |
| 15       | AL                                       | -                      |         | -929.7 E      | 【元王は省略】、氏名のみ     |                    |       | 1 '     | عري                                | -                     | 記词史              | Ŧ                            | 元보                       | -      | BERIER       | 1            | 떠뜨ዂ     | 《即     |
| 16       | 市美                                       | 花子                     |         | 一患者氏名         | 【様は省略】、氏名のみ      |                    |       | 忠妻氏名    |                                    | 2                     | 王王               | ホイ                           | 煂                        | #      | / 保険薬        | 局            | 0056-12 | -3456  |
| 17       |                                          | Z.                     |         | 一性別           | 男女               |                    |       | 100     |                                    | -                     | Ψ¥.              | 16.3                         | 145                      | ~      | 電話番          | 뮥            | 0550-12 | -5450  |
| 18       | 0                                        | 765                    |         | ー患者ID         | マロから始まる場合は先頭     |                    | 患者ID  |         | 098765                             |                       |                  |                              | 保険薬                      | 局      | 0956-12-3456 |              |         |        |
| 19       |                                          |                        |         | _             | (シングルクォーテーション    | /:Shift + 7)を付ける   |       |         |                                    | _                     |                  |                              |                          |        | FAX番         | 号            |         |        |
| 20       | 昭和6                                      | E4月1日                  |         | 一生年月日         | (記入例) 大正:T10/12/ | 15 昭和:S 平成:H 令和    | ) : R | 4       | 年月                                 | B                     | 昭和(              | 60年4月                        | 1日 /                     |        | 処方箋発         | 行日           | 令和1年    | 7月21日  |
| 21       | 令机1                                      | 7月21日                  |         | 一処万戔羌行        | 7日(今日の日付から変更す・   | る場合は人力 7/31,8/4なと) |       |         |                                    |                       |                  |                              |                          | _      |              |              |         |        |
| 23       | 佐世                                       | 市の歌                    |         | ー薬剤名          |                  |                    |       | 1       | 菓剤名                                | Ξ.                    | 佐世保              | 市の歌                          |                          |        |              |              |         |        |
| 24       | 佐世保市設け                                   | 5901 2002 <del>-</del> | 501±1 # |               |                  |                    |       |         |                                    |                       |                  |                              | _                        |        |              | 0.00         |         |        |
| 25       | を記念し、昭                                   | 7年に制                   | 定され     |               |                  |                    |       |         |                                    |                       | 佐世保              | も市歌は、                        | 〒 制加行:                   | 50周年   | ■を記念し.       | 、昭和          | 27年に制   | 定されまし  |
| 26       | ました。                                     |                        |         |               |                  |                    |       |         |                                    |                       |                  |                              |                          |        |              | <b>b</b> 100 |         |        |
| 27       |                                          |                        |         |               |                  |                    |       |         |                                    | _                     | 歌詞は              | 、公家さ                         | れ多数応                     | 暴の平    | から入買         | した郷          | 土の作家、   | 注开一郎   |
| 28       | 歌詞は、公募                                   | 多数応                    | 慕の中     | ─報告内容         | 入力のヒント           |                    |       | 報       | 舌内                                 | ¥                     | 男)氏              | の作品に                         | 、佐世保                     | にゆか    | りのある         | 乍家吉          | 田絃二郎日   | もの校定を  |
| 29       | から入賞した                                   | の作家                    | () 辻井   | または           |                  |                    |       |         | z 7: la                            | X.                    | 和の日              | 本 ≟代表                        | する作曲                     | 家堀内    | 一敬三氏の        | きによ          | り完成しる   | まし7と。  |
| 30       | 一郎(永石光                                   | 氏の作                    | 品に、     | 疑表内容          | セル内で改行する場には【     | Alt] + [Enter]     |       | 疑       | 義内                                 | *                     |                  |                              |                          |        |              |              |         |        |
| 31       | 佐世保にゆか                                   | ある作                    | 家吉田     |               |                  |                    |       |         |                                    |                       | ະຫ               | 曲の中に                         | は、九十                     | 九島や    | ・鳥帽子岳        | という          | た美しい目   | 自然を有し. |
| 32       | 絃二郎氏の枝                                   | 経て、                    | 昭和の     |               |                  |                    |       |         |                                    |                       | (C) , \$         | れた港町                         | である佐                     | 世保市    | らしさが         | 見事に          | 表現されて   | ています。  |
| 33       | 日本を代表す                                   | 曲家堀                    | 内敬三     |               |                  |                    |       |         |                                    | _                     |                  |                              |                          |        |              |              |         |        |
| 34       |                                          |                        |         | 【手書會】分        | 類にマ              |                    |       |         |                                    |                       | <b>成</b> 截照:     | 会の場合.                        | 下記分類をシ                   | 鮮択した   | と上で、変更       | 内容を          | 記載して下る  | stv.   |
| 35       |                                          |                        |         |               |                  |                    |       |         |                                    |                       | 山菜剤              | (不要・追加                       | 1寺)                      | □ 成:   | 分・莱効重物       | L            | □禁忌・相   | 且作用等   |
| 36       |                                          |                        |         | 【確認】報告        | する莱剤師の氏名になって     | เพลิส              |       |         |                                    |                       | 山調剤              | 関連(一包(<br>_                  | 2等)                      | 口用     | 玉・用量         |              | 山 処方日数  |        |
| 37       |                                          | _                      |         |               |                  |                    |       |         |                                    | <i>(</i>              | 口刷作              | 用・アレル                        | *-                       | 口保     | <u> </u>     |              | □ その他(  |        |
| 38       |                                          |                        |         |               |                  |                    |       | 62      | 4                                  | =                     | みとりの             | の山に 囲ま                       | nt                       |        |              |              |         |        |
| 39       | みどりの山に                                   | nt                     |         |               |                  |                    |       | **      | ्रमें<br>राज्य र                   | 赤                     | とつの              | ≑に 展けゆ                       | s                        |        |              |              |         |        |
| 40       | 七つの洋に                                    | 5                      |         |               | 入力のヒント           |                    |       |         | 定史点                                | U.                    | 波をし              | **********                   | 78<br>1 1 <del>4</del> 7 |        |              |              |         |        |
| 41       | 双をしずる                                    | 1 14 1                 |         | ■ 「「「「「「「「」」」 |                  |                    |       |         |                                    |                       | (ままや)            | 肉脂も 日に<br>の底の 吉特             | しけく                      |        |              |              |         |        |
| 42       | 来るる問題                                    | 1000                   |         | (変更点)         | セル内で改行する場合は【     | Alt] + [Enter]     |       | /       |                                    |                       | (ある160)<br>出き154 | 心圧丈 テけ<br>らます わぶ             | ション                      |        |              |              |         |        |
| 43       | はまれの歴史                                   | いつきて<br>- 私仕冊/P        |         |               |                  |                    |       |         |                                    |                       | ***              | 1 <b>6</b> 9 7 7 7 7 7 7 7 7 | 12 译林                    |        |              |              |         |        |
| 44       | 木んいでありわ                                  | が北京は                   |         |               |                  |                    |       |         |                                    |                       |                  |                              |                          |        |              |              |         |        |
| 45       |                                          |                        |         |               |                  |                    |       |         |                                    |                       |                  |                              |                          |        |              |              |         |        |
|          |                                          | 連絡                     | 漂(縦     | 方向入力用         | シシュを発売(直接)       | 入力用)病院情報           | 薬局情報  | 原本      | z                                  | (                     | ÷                |                              |                          |        |              |              |         |        |

A列に縦方向へ必要事項を入力・選択すると、右側の連絡票に反映されて表示(赤矢印)。

各病院の情報はシート【病院情報】にあらかじめ入力しておく。A1 セルで選択した病院の情報が自動で入力(青矢印)。

シート【薬局情報】に薬局および薬剤師の情報を入力しておく。薬剤師はここに入力した氏名から選択(みどり矢印)。

報告日・処方箋発行日はデフォルトでファイルを開いている日が表示される。 別の日付に変更する場合は、薄ブルーのセルに日付を入力する。

縦方向入力の利点

エンターキーで入力を進めることが可能。

印刷終了後、A列を選択し消す(Delete)すると、別の報告書作成ができる

誤操作による数式変更を防ぐため、A 列以外は入力不可。ただしシート保護を解除(シート右クリック)することで各自 編集可能(保護パスワード:なし)。